## Open OnBase:

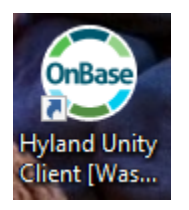

# Click on Import:

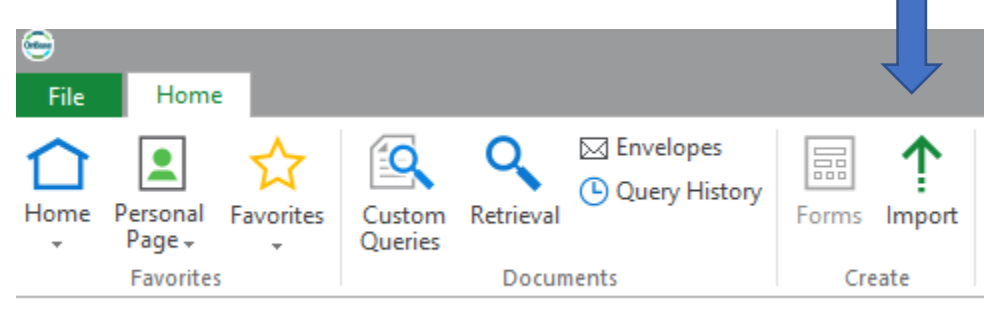

# Select Document Type Group and Document Type:

#### 1 Import

| Document Type Group |        |
|---------------------|--------|
| CUMULATIVE FILE     | ~      |
| Document Type       |        |
| BIRTH CERTIFICATE   | ~      |
| File Type           |        |
| Image File Format   | $\sim$ |
| Document Date       |        |
| 09/28/2021          | *      |

Scan document(s) from Bizhub and email to yourself. Drag to your desktop and then drag and drop to the Preview:

| File     Home     Import       Import     Import     Import                                                                                       |   |
|----------------------------------------------------------------------------------------------------|---|
| $\uparrow \square \land \square \land \square \land \square \land \square \land \square \land \square \land \square \land \square \land \square $ |   |
| Home Personal Favorites<br>Page Queries Custom Retrieval Query History Forms Import Reporting                                                     | v |
| Favorites Documents Create Reporting                                                                                                    | V |
| 1 Import Preview                                                                                                    |   |
| Document Type Group <all>   Document Type   ✓   File Type   ✓   Document Date   09/29/2021   ✓</all>                                              |   |

# Or you may select "Browse" and double click document.

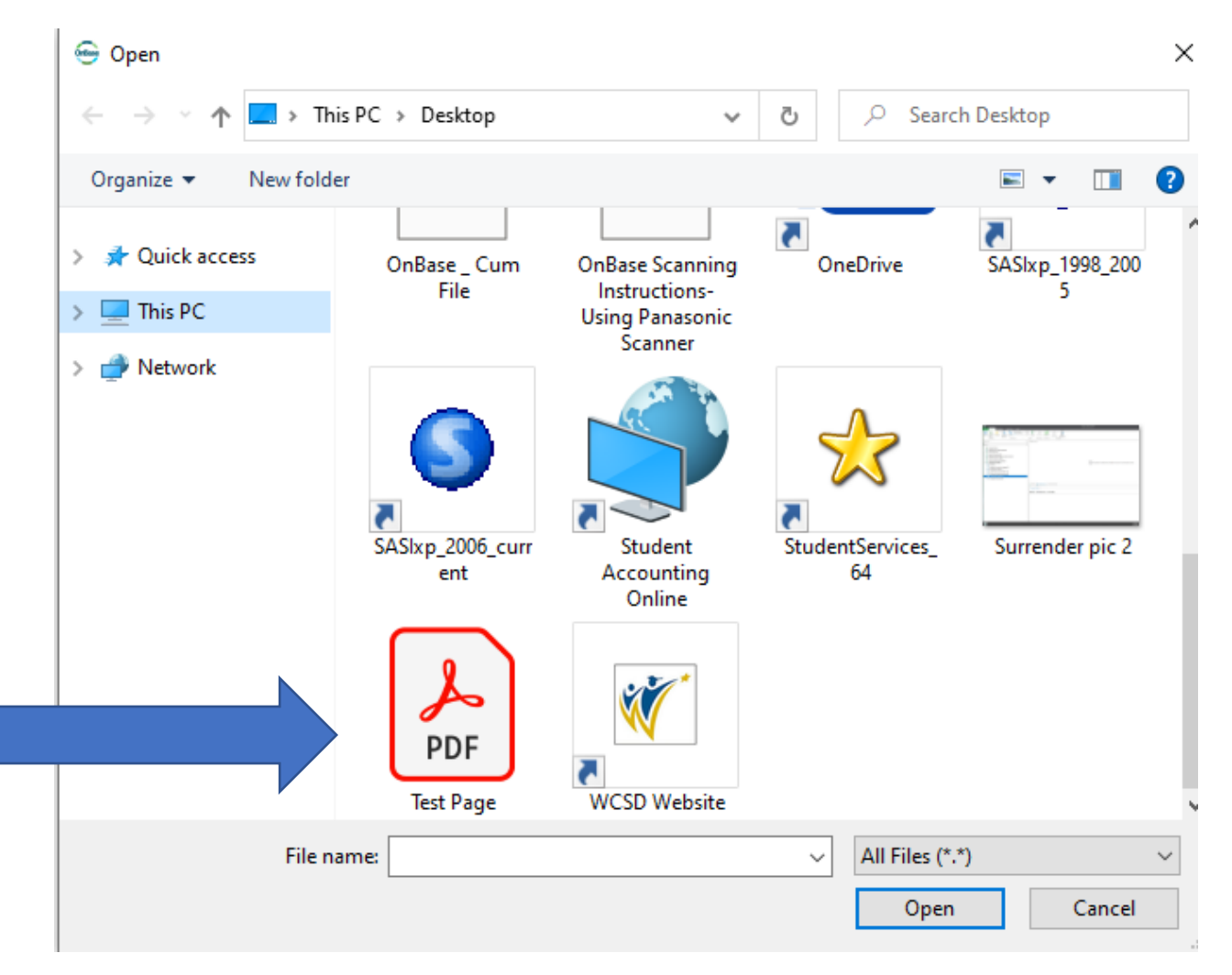

Copy and paste student ID number from Infinite Campus into the Keywords and then enter Tab. All the student's information will automatically import into the keywords fields for you from the information in Infinite Campus.

| Import Import                   | Page                     |
|---------------------------------|--------------------------|
| 1 Import                        |                          |
| Document Type Group             |                          |
| CUMULATIVE FILE                 | $\sim$                   |
| Document Type                   |                          |
| BIRTH CERTIFICATE               | $\sim$                   |
| File Type                       |                          |
| Image File Format               | ~                        |
| 09/29/2021                      | -                        |
|                                 |                          |
|                                 | $\langle \times \rangle$ |
|                                 |                          |
| 2504242                         |                          |
| LAST NAME                       |                          |
| TEST                            |                          |
| FIRST NAME                      |                          |
| JOHNNY                          |                          |
|                                 |                          |
|                                 |                          |
| SUFFIX                          |                          |
|                                 | ~                        |
| DOB                             |                          |
| 7/28/2001                       | *                        |
| SCHOOL                          |                          |
| ARCHIE CLAYTON PRE-A.P. ACADEMY | ~                        |
| GENDER                          |                          |
| M                               |                          |
| ETHNIC CODE                     |                          |
|                                 | ~                        |
| STATUS                          |                          |
|                                 |                          |
| SCAN BY                         |                          |
|                                 |                          |
| Records Request#                |                          |
| ·                               |                          |
| Document Handle                 |                          |
|                                 |                          |

Click Import to upload document(s):

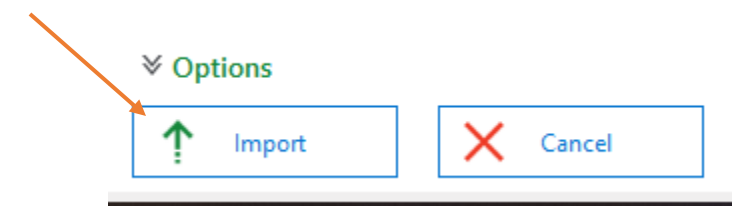

For any questions or assistance scanning, please contact your troubleshooter.

Thanks,

**Student Accounting** 

775-861-4428